# タテログ ユーザーマニュアル

- インストール手順
- 報告書変換
- 注意点

あらゆる構造物の 安心・安全のために。

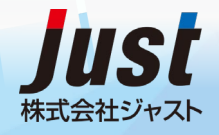

Last Update : 2020.5.20

# インストール手順

# 手順1

# スラックのオープンチャンネル【#pj\_タテログコミュニティ】に参加し、 所属部署、名前、自分のipadのApple IDの投稿をお願いします。

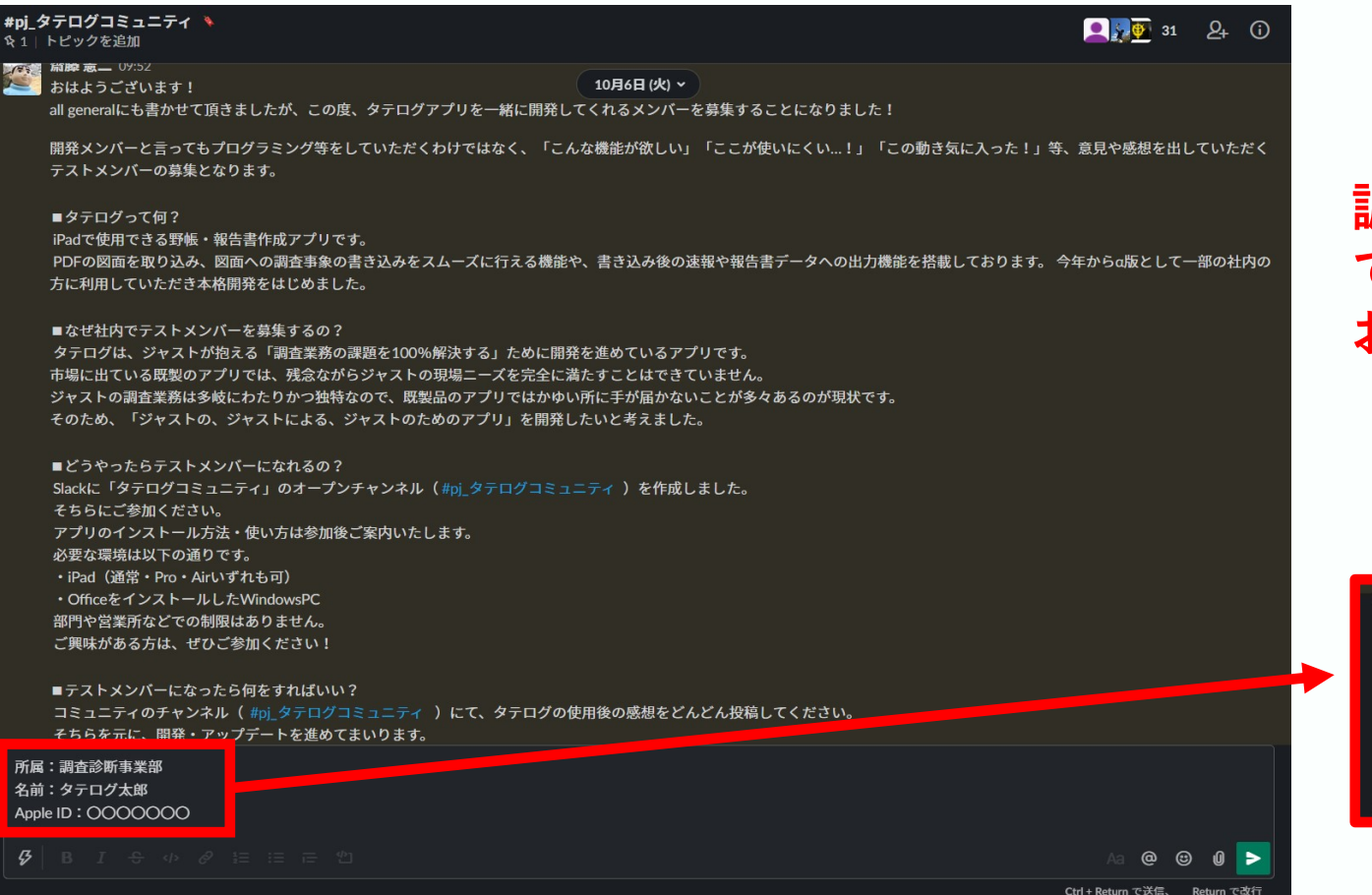

# 調査診断部チャンネル ではないので、注意を お願いします。

## 記入例

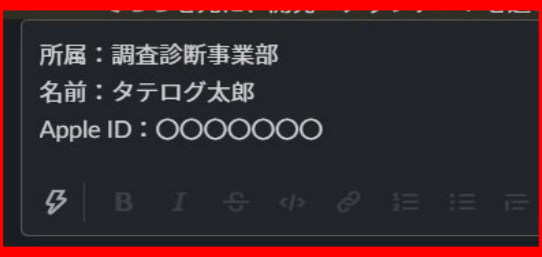

Copyright © JUST All rights reserved.

## 手順2

イノベーション企画部より、slackのダイレクトメッセージにてインストールの ためのLinkをお送りします。クリックすると、左下の画面が立ち上がります。 しばらくすると、「サインインが必要です」というポップアップが出てくるので、 AppleIDのPWを入力して、「サインイン」をクリックしてください。

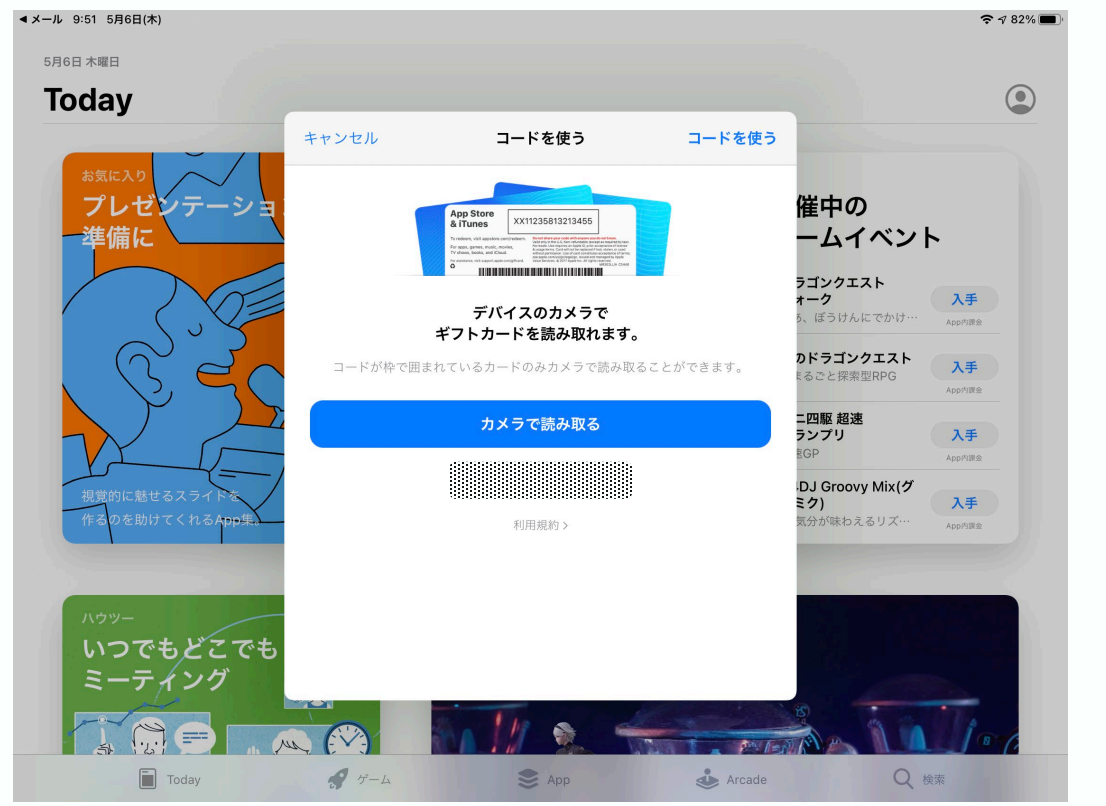

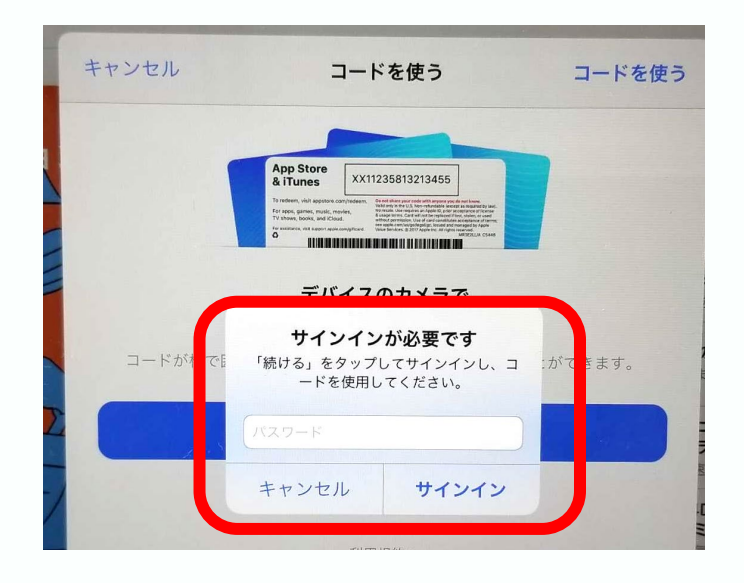

# 手順3

# 「コードを使う」をクリックしてください。

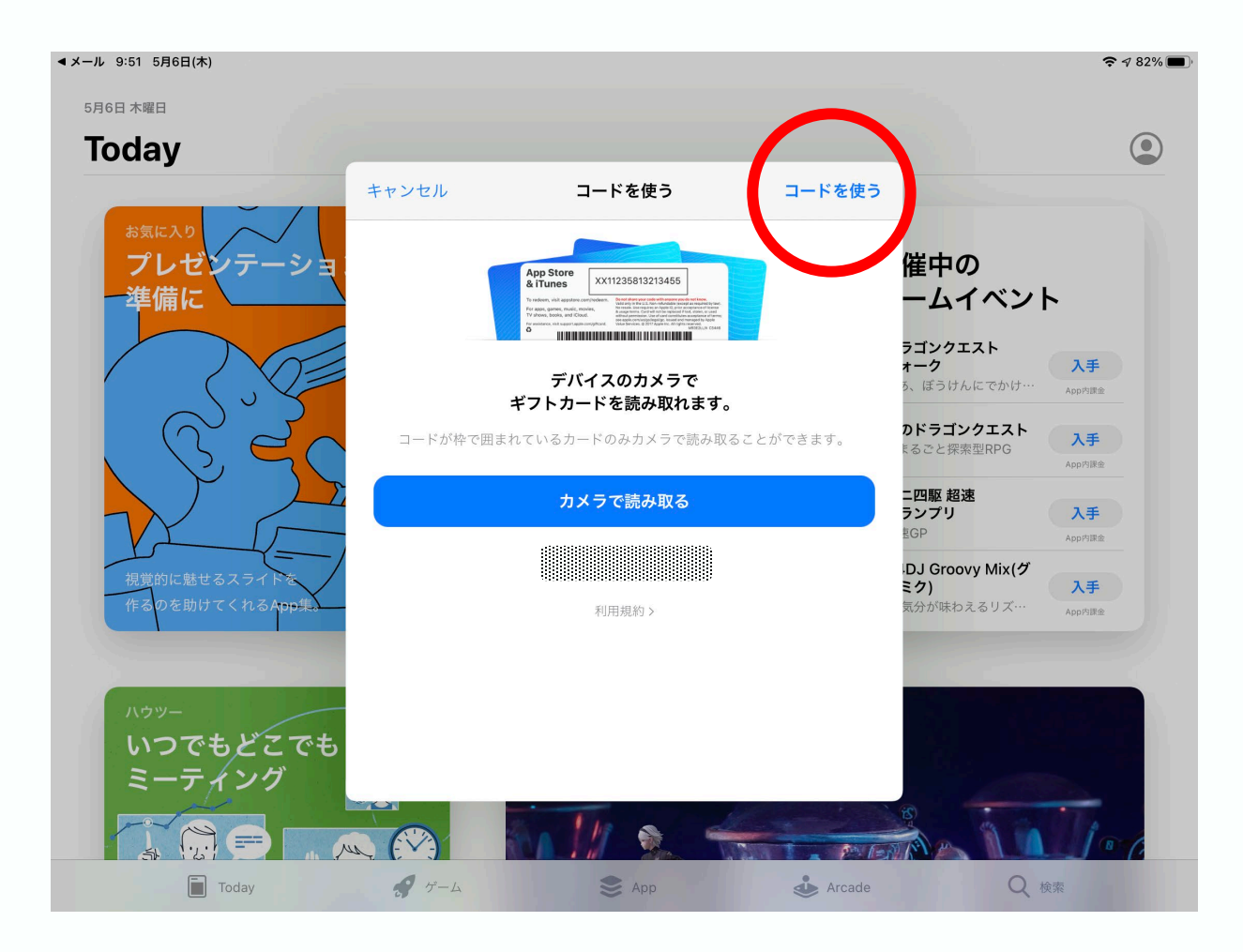

# 手順4

# 「完了」をクリックしてください。

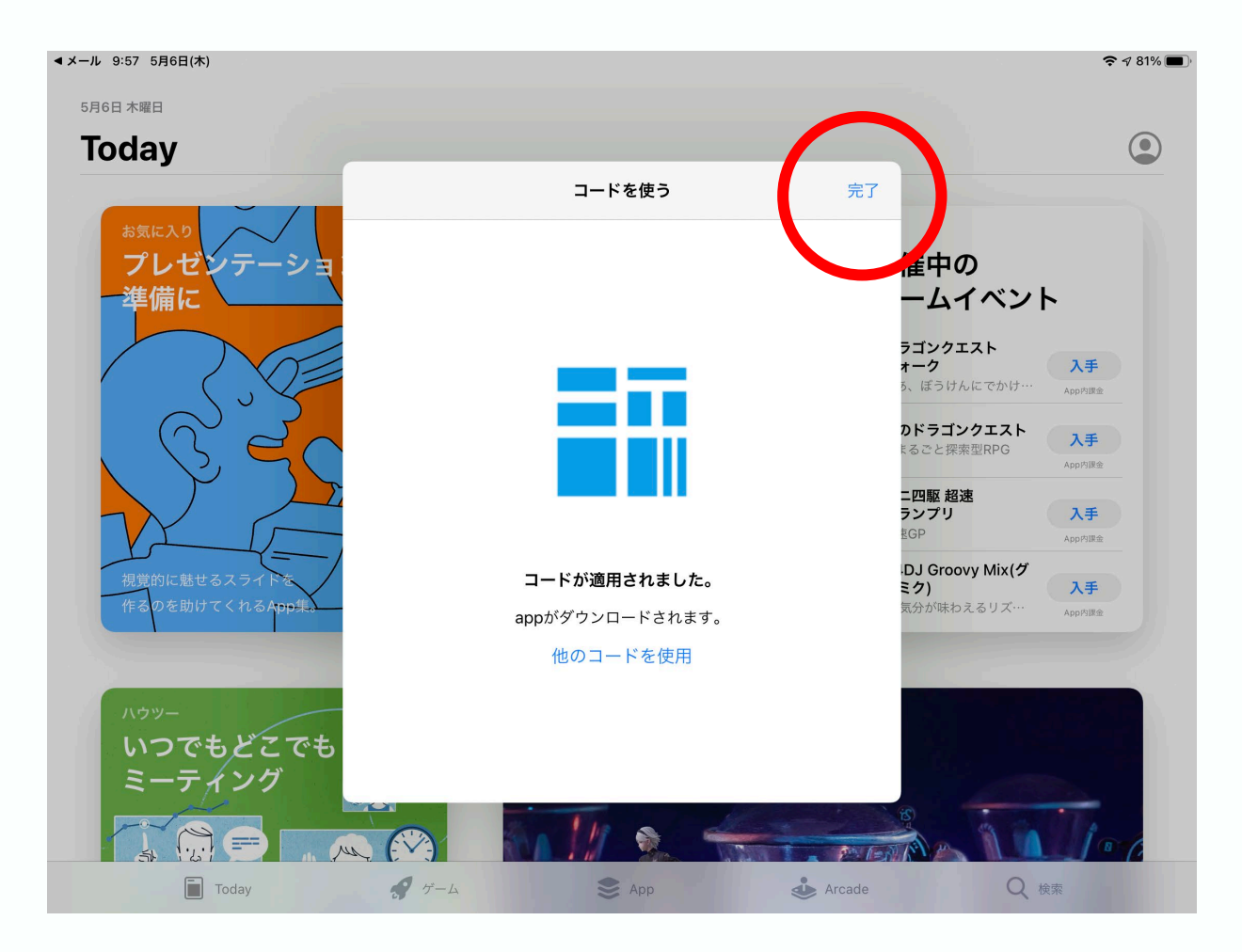

Copyright © JUST All rights reserved.

# 手順5

# タテログのインストールが完了しました。トップ画面に追加されています。

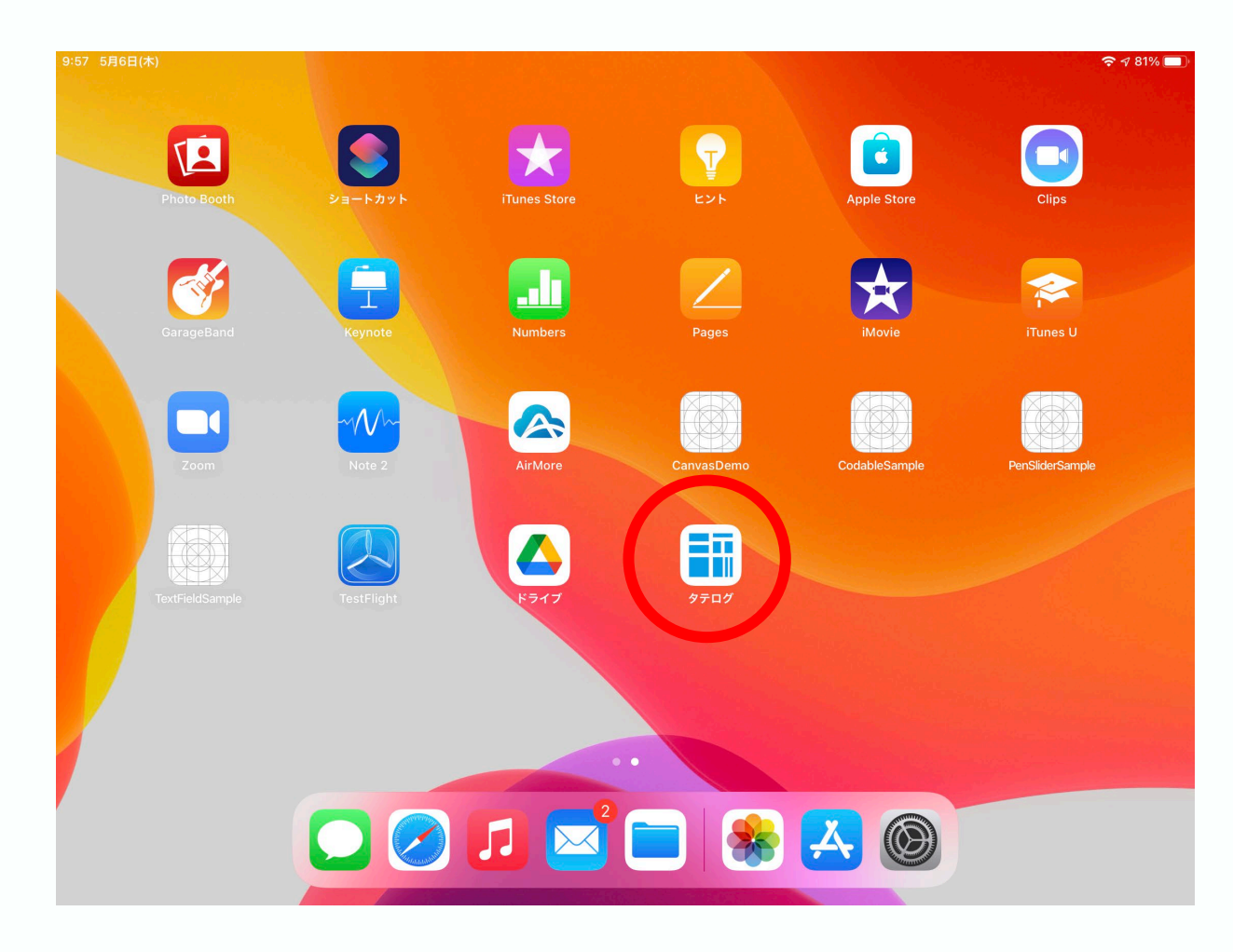

# 操作画面解説

# ■ 1.ファイル選択画面

### タテログ起動時に表示される画面

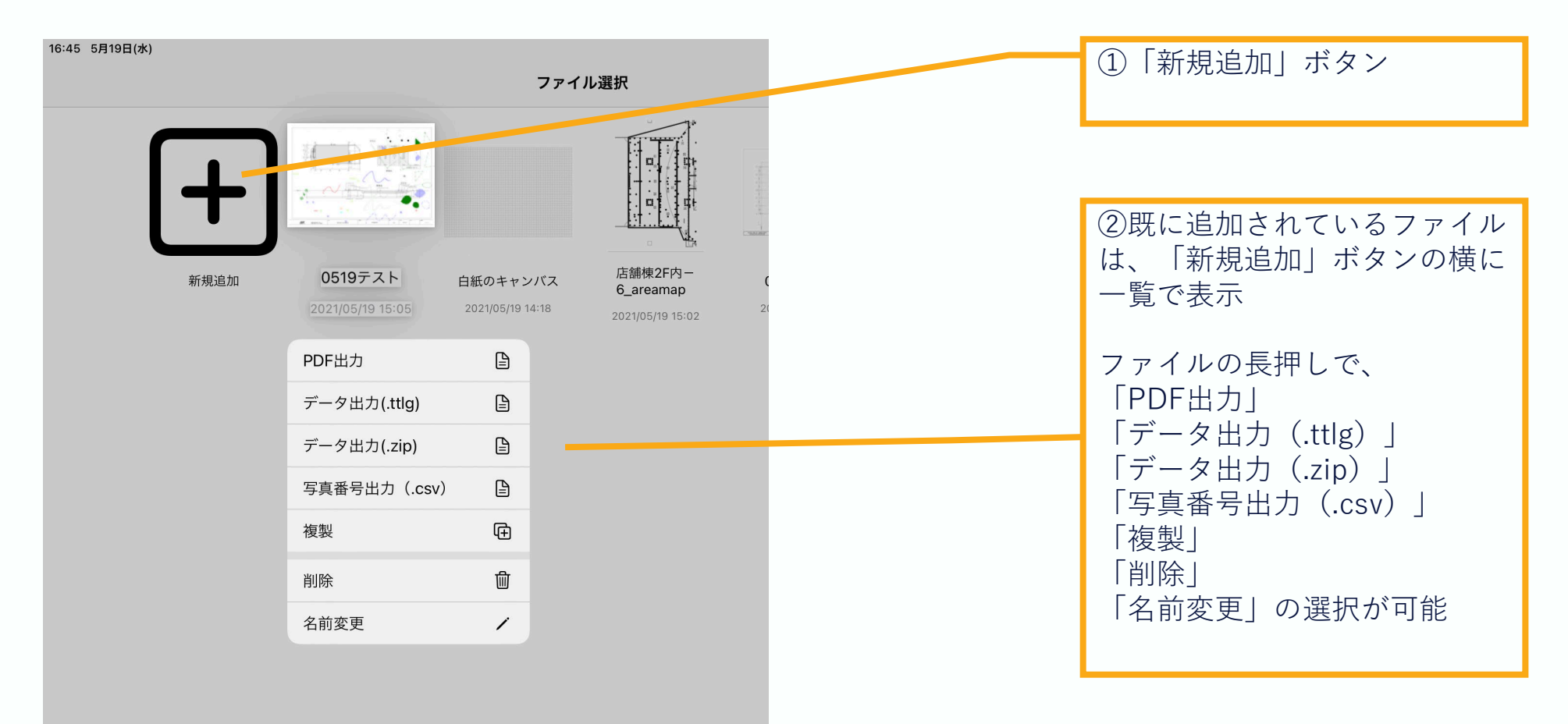

タテログ α版 操作画面

# ■ 2.描画画面(キャンバス)

### ファイルを開いた後に開く画面

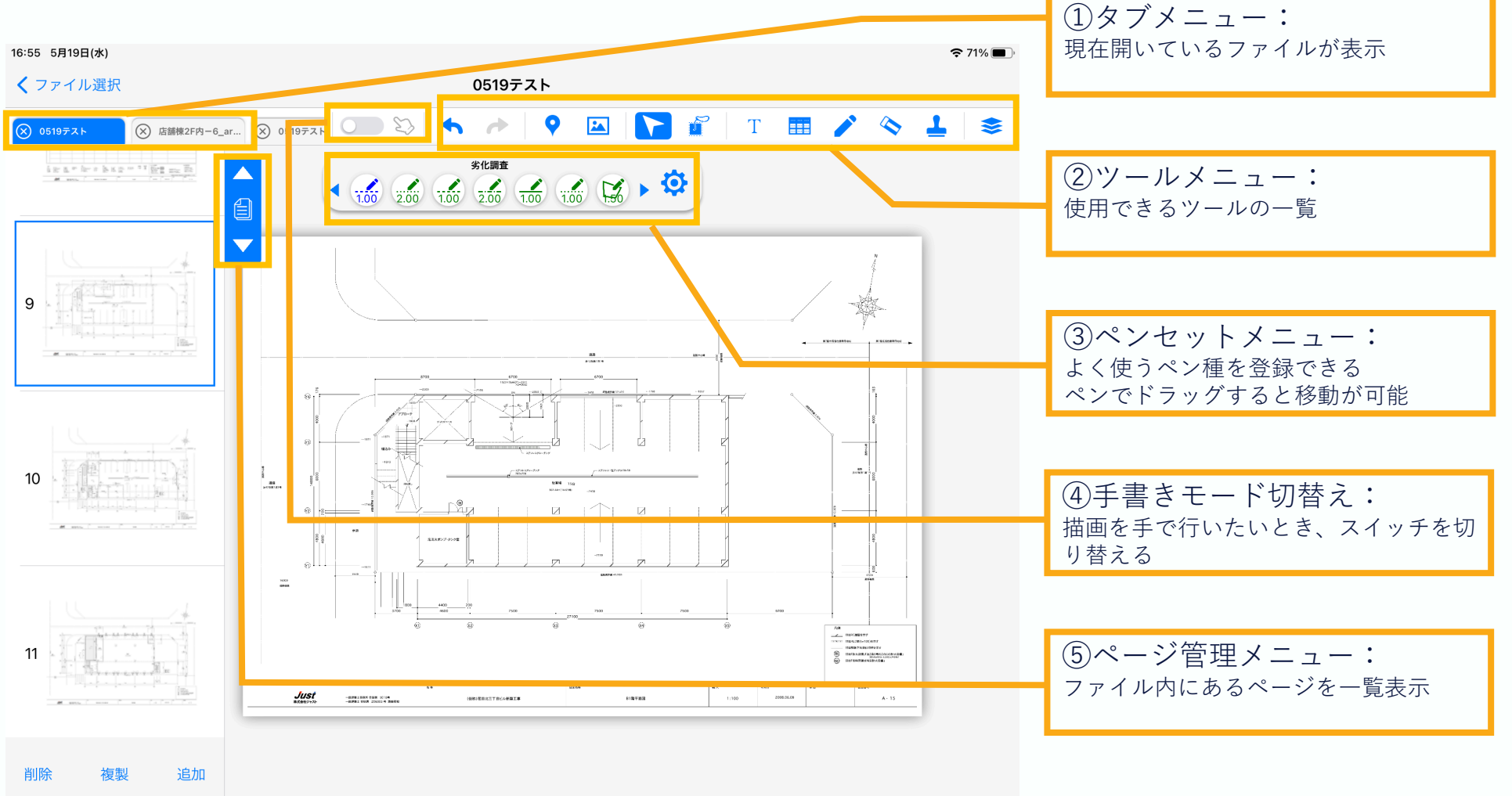

# ■ 2.描画画面(キャンバス):②ツールメニュー詳細

| アイコン                          | 機能名          | 機能説明                       |
|-------------------------------|--------------|----------------------------|
| ◆                             | Undo (取り消し)  | 1個前の操作に戻す                  |
| <b>^</b>                      | Redo(やり直し)   | 1個先の操作に進む                  |
| <b>Q</b>                      | 撮影位置ツール      | 写真撮影した場所と撮影した写真番号を登録する     |
|                               | ファイル挿入       | iPad内の画像ファイルまたは写真を撮影して挿入する |
|                               | ダイレクト選択      | キャンバス内のオブジェクトを単一または連続で選択する |
|                               | 投げ縄ツール(全体一致) | オブジェクトの全体を囲って複数選択する        |
|                               | 投げ縄ツール(部分一致) | オブジェクトの一部を囲って複数選択する        |
| Т                             | テキストツール      | テキストを入力する                  |
| 100 000<br>100 000<br>100 000 | 番号付きリストツール   | 番号付きリストを作成する               |
|                               | 描画ツール        | ペン・図形・ {} のオブジェクトを描画する     |
| <b>\$</b>                     | 消しゴムツール      | メモペンで記載したものを消去する           |
| 1                             | 凡例ツール        | 調査の凡例をスタンプで挿入する            |
| \$                            | レイヤーツール      | レイヤーの表示非表示を選択する            |

### ■ 3.ページ選択画面

### ファイルを開いた後、またはページアイコンをクリックすると開く画面

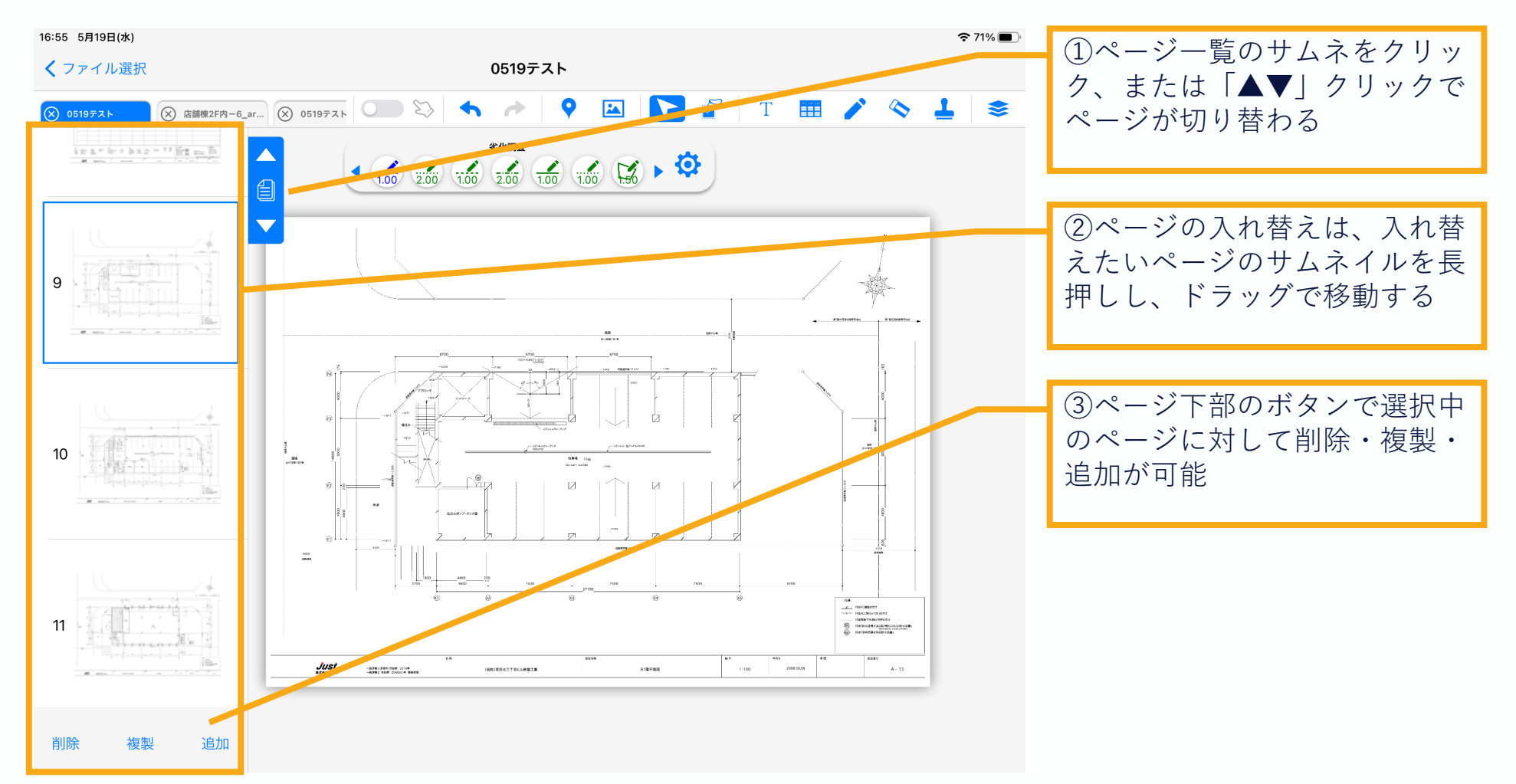

# 報告書変換

# タテログで作成した野帳データをワードファイル (.docx)に変換する手順の案内

1. 報告書変換Appと.NET Coreのインストール
 2. 利用方法

#### タテログ×報告書変換 利用手引き

# 1.報告書変換Appと.NET Coreのインストール

| レイアウト                                | 現在のビュー                                                                                                    | 表示/非表示                                                                            |
|--------------------------------------|----------------------------------------------------------------------------------------------------|-----------------------------------------------------------------------------------|
| lows(C:) → ユーザー → k_kus → デスクトップ → タ | テログPJ > 報告書変換App > test                                                                                                    |                                                                                   |
| □ 名前 ^                               | 更新日時 種類                                                                                                    | サイズ                                                                               |
| tatelog_changeapp_200814.zip         | 2020/08/17.15:32     710 つっく川。     間(O)     Skype で共有     7-Zip     CRC SHA     Windows Defender でスキャンする…     解凍(X)     圧縮(U)     ビ     共有     ブログラムから開く(H)     アクセスを許可する(G)     即時解凍(E)     書庫作成(A)     暗号化 ZIP へ変換     SHA256 八ッシュ / CRC32…     ファイルを分割(V)     書庫の正当性検査(H)     Explzh から開く     TortoiseGit | 13,683 KB       >       >       ここに解凍(I)       出力充を指定して解凍(S)       テンポラリモードで解凍(T) |

<u>https://m.just-ltd.co.jp/section/tatelog/</u>からダ ウンロードし報告書変換アプリのzipファイルを 解凍 ※解凍先は適宜選択してください

Copyright © JUST All rights reserved.

# 1.報告書変換Appと.NET Coreのインストール

| < | WordApi.dll                   | 2018/05/20 16:13 | アプリケーション拡張      | 1,843 KB |
|---|-------------------------------|------------------|-----------------|----------|
|   | ] WordApi.xml                 | 2018/05/20 16:13 | XML ドキュメント      | 5,253 KB |
| ſ | Ĵ報告書変換.deps.json              | 2020/08/14 13:17 | JSON File       | 40 KB    |
| < | 〗報告書変換.dⅡ                     | 2020/08/14 13:17 | アプリケーション拡張      | 98 KB    |
|   | ₩ 報告書変換.exe                   | 2020/08/14 13:17 | アプリケーション        | 193 KB   |
|   | ]報告書変換.pdb                    | 2020/08/14 13:17 | Program Debug D | 10 KB    |
| Ţ | Ĵ報告書変換.runtimeconfig.dev.json | 2020/08/14 13:17 | JSON File       | 1 KB     |
| Ţ | Ĵ 報告書変換.runtimeconfig.json    | 2020/08/14 13:17 | JSON File       | 1 KB     |
|   |                               |                  |                 |          |

「netcoreapp3.1」というフォルダが作成されたら、「報告書変換.exe」をダブルクリック ※拡張子が表示されていない場合は、タテロ

グの青いアイコンが表示されているファイル をダブルクリックしてください

「.NET Core」という必要なファイルのイン ストールを促す警告が表示されるので「は い」をクリック

| The framework 'Microsoft.WindowsDesktop.App', version '3.1.0'<br>was not found.<br>Would you like to download it now? |
|----------------------------------------------------------------------------------------------------|
| Would you like to download it now?                                                                                    |
|                                                                                                    |
| (ILVY) I (VV)Z(N)                                                                                                    |
|                                                                                                    |

#### タテログ×報告書変換 利用手引き

# 1.報告書変換Appと.NET Coreのインストール

| <b>Download</b> .NET<br>The runtime includes everything you need to ru                                                                                                   | Core 3.1 Runtime                                                                                                    |
|----------------------------------------------------------------------------------------------------|----------------------------------------------------------------------------------------------------|
| Windows                                                                                                    | Linux                                                                                                    |
|                                                                                                    |                                                                                                    |
| Run desktop apps         Want to run an app that uses .NET Core on your Windows computer? Install the .NET Core Desktop Runtime.         Download x64       Download x86 | Run server apps<br>Are you a system administrator wanting to deploy .NET Core<br>and/or ASP.NET Core applications on a server?<br>The ASP.NET Core Hosting Bundle includes the .NET Core<br>runtime and ASP.NET Core runtime. If installed on a machine with<br>IIS it will also add the <u>ASP.NET Core IIS Module</u> . |

Download .NET Core 3.1 Runtime という英語のサイトが表示されたらページ内 の「Download x64」から 「windowsdesktop-runtime-3.1.7-winx64.exe」をダウンロード

ダウンロード後、ファイルをダブルクリック して、手順に従ってインストール

# 1.報告書変換Appと.NET Coreのインストール

| : Core の詳細<br><u>キュメント</u><br>ライバシーに関する声明<br>ET ライブラリのライセンス条項 |                                                                |                                                               |
|---------------------------------------------------------------|----------------------------------------------------------------|---------------------------------------------------------------|
|                                                               | t Core の詳細<br><u>キュメント</u><br>ライバシーに関する声明<br>IET ライブラリのライセンス条項 | t Core の詳細<br><u>キュxント</u><br>ライバシーに関する声明<br>IETライブラリのライセンス条項 |

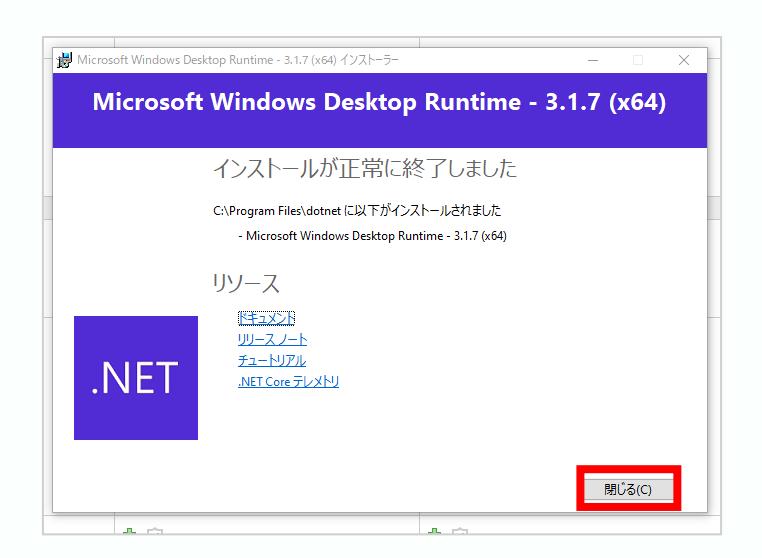

ダウンロードしたファイルをダブルクリックして.NET Coreをインストールをクリック ※各手順にてコンピュータに変更を加える警告が出た 場合は、問題ないので「はい」をクリック

インストールが完了したら、閉じるボタンをクリック

# 1.報告書変換Appと.NET Coreのインストール

| WordApi.dll                    | 2018/05/20 16:13 | アプリケーション拡張      | 1,843 KB |
|--------------------------------|------------------|-----------------|----------|
| WordApi.xml                    | 2018/05/20 16:13 | XML ドキュメント      | 5,253 KB |
| 💵 報告書変換.deps.json              | 2020/08/14 13:17 | JSON File       | 40 KB    |
| 🖏 報告書変換.dll                    | 2020/08/14 13:17 | アプリケーション拡張      | 98 KB    |
| 🔜 報告書変換.exe                    | 2020/08/14 13:17 | アプリケーション        | 193 KB   |
| 📄 報告書変換.pdb                    | 2020/08/14 13:17 | Program Debug D | 10 KB    |
| 💵 報告書変換.runtimeconfig.dev.json | 2020/08/14 13:17 | JSON File       | 1 KB     |
| ♫ 報告書変換.runtimeconfig.json     | 2020/08/14 13:17 | JSON File       | 1 KB     |
|                                |                  |                 |          |

|          | ± =1701          | - | × |
|----------|------------------|---|---|
| データファイル: | ファイル選択           |   |   |
|          | データファイルを選択してください |   |   |
| 涯 95 KB  |                  |   |   |

# 再度「報告書変換.exe」をダブルクリックすると、変換用アプリが起動します

#### タテログ×報告書変換 利用手引き

confidential

# ■ 2.利用方法

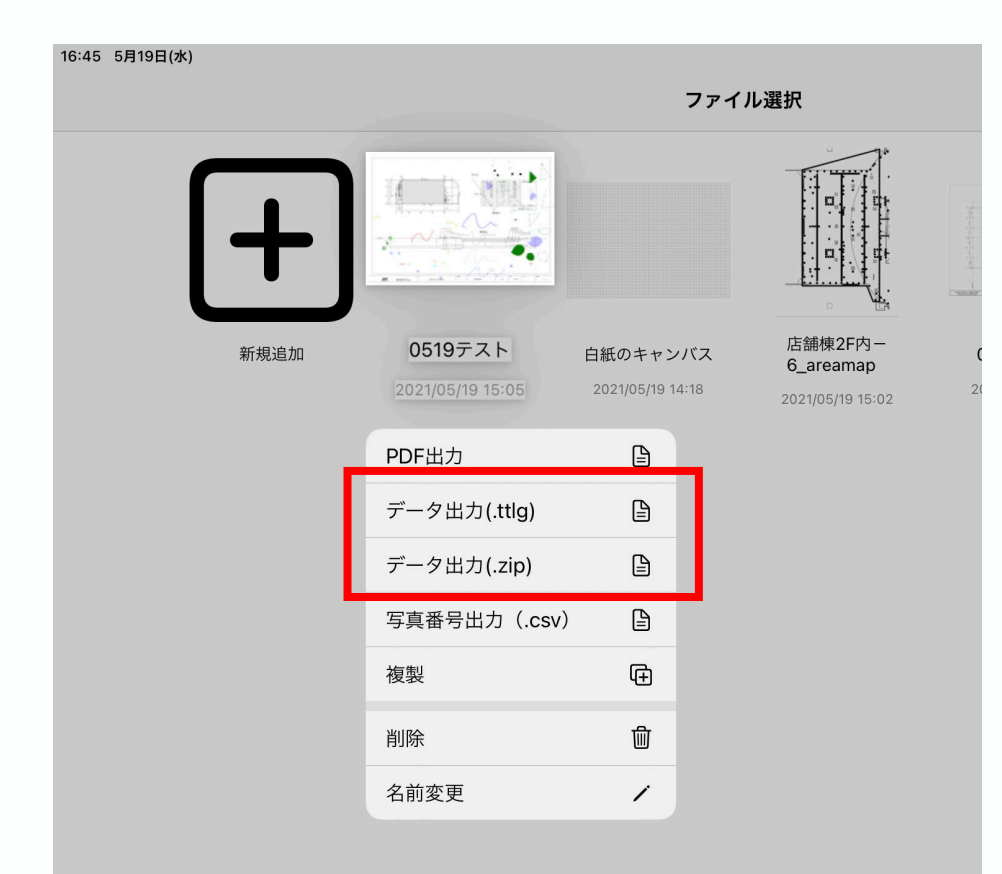

タテログのファイル選択画面で作成したファイ ルを長押しし「データ出力(.ttlg)」か「デー タ出力(.zip)」をタップして出力。

出力したファイルはiCloudやSlack等を利用し、 WindowsPCへ送付してください。

※Slackを使用する場合は、ttlgファイルは送付 できないため、zipファイルで出力してください。

# ■ 2.利用方法

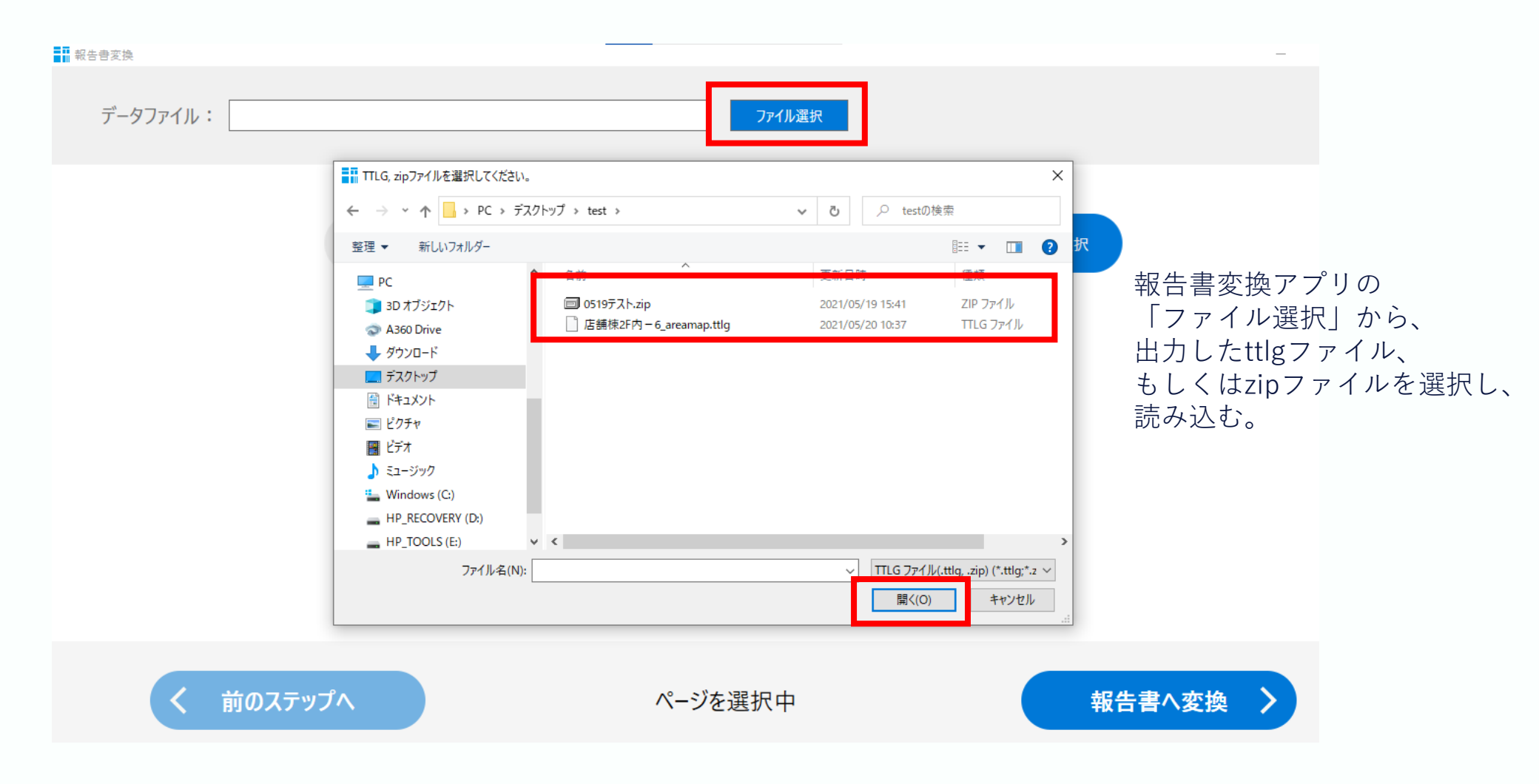

# ■ 2.利用方法

| ■ 報告書変換                         |                               |            |  |
|---------------------------------|-------------------------------|------------|--|
| データファイル: C:¥Users¥aya_tanakaJUS | STNET¥Desktop¥9万口グ¥事象入力.realm | ファイル選択     |  |
| STEP1:変換ページ選択 ST                | TEP2:用紙サイズ選択 STEP3:レイヤー選択     | STEP4:写真選択 |  |
| ☐ 1K-Ÿ                          | 2×-ジ                          |            |  |
|                                 |                               |            |  |
|                                 | 事象入力:1 / 2 、 、<br>ページを選択中     | 20ステップへ 🖒  |  |

STEP1でワードファイルに変換するページを 選択し、「次のステップへ」をクリック

※出力するページはタテログで記入したページのみチェックがついています。 タテログで記入したページ以外も返還対象にする場合は、チェックを追加してください。

# ■ 2.利用方法

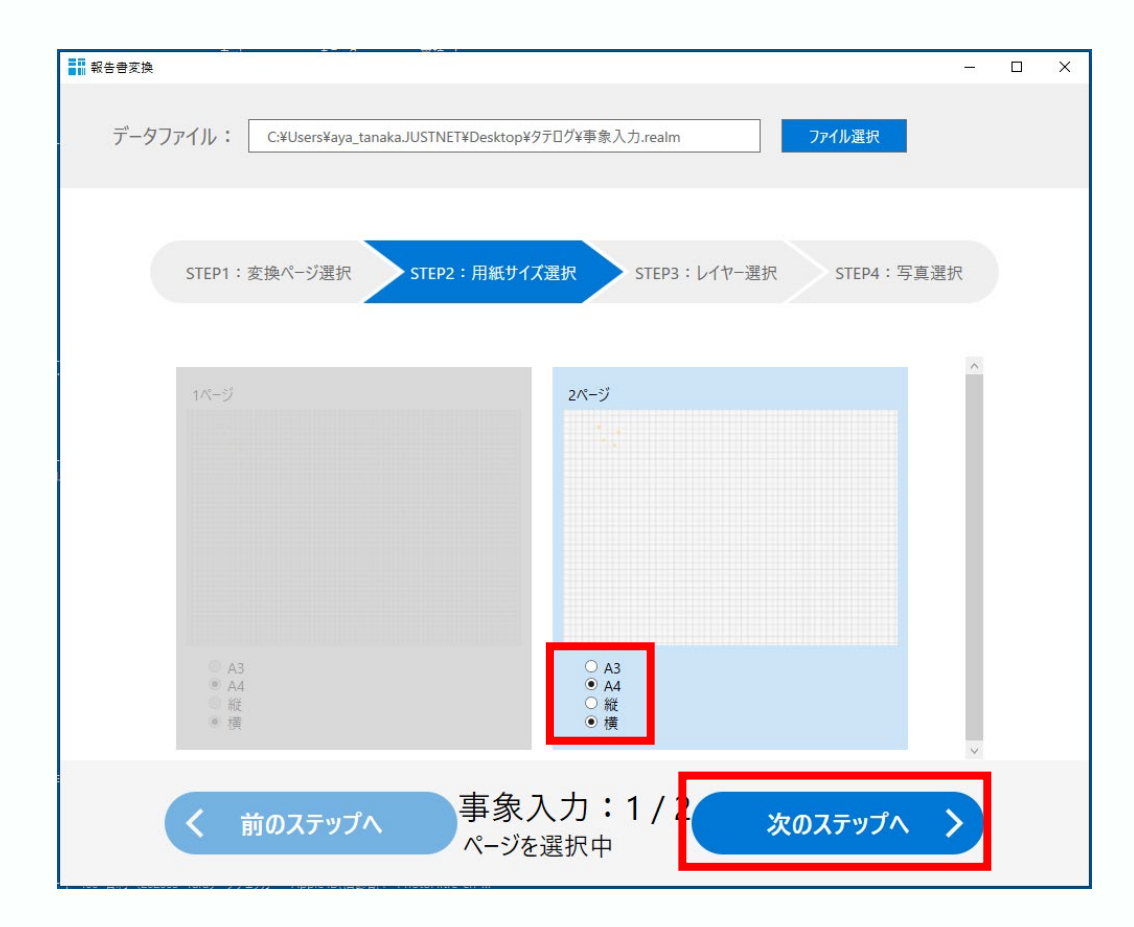

STEP2で変換対象の用紙サイズを選択し、 次のステップへ 現在はA3、A4、縦、横を選択できます。

# ■ 2.利用方法

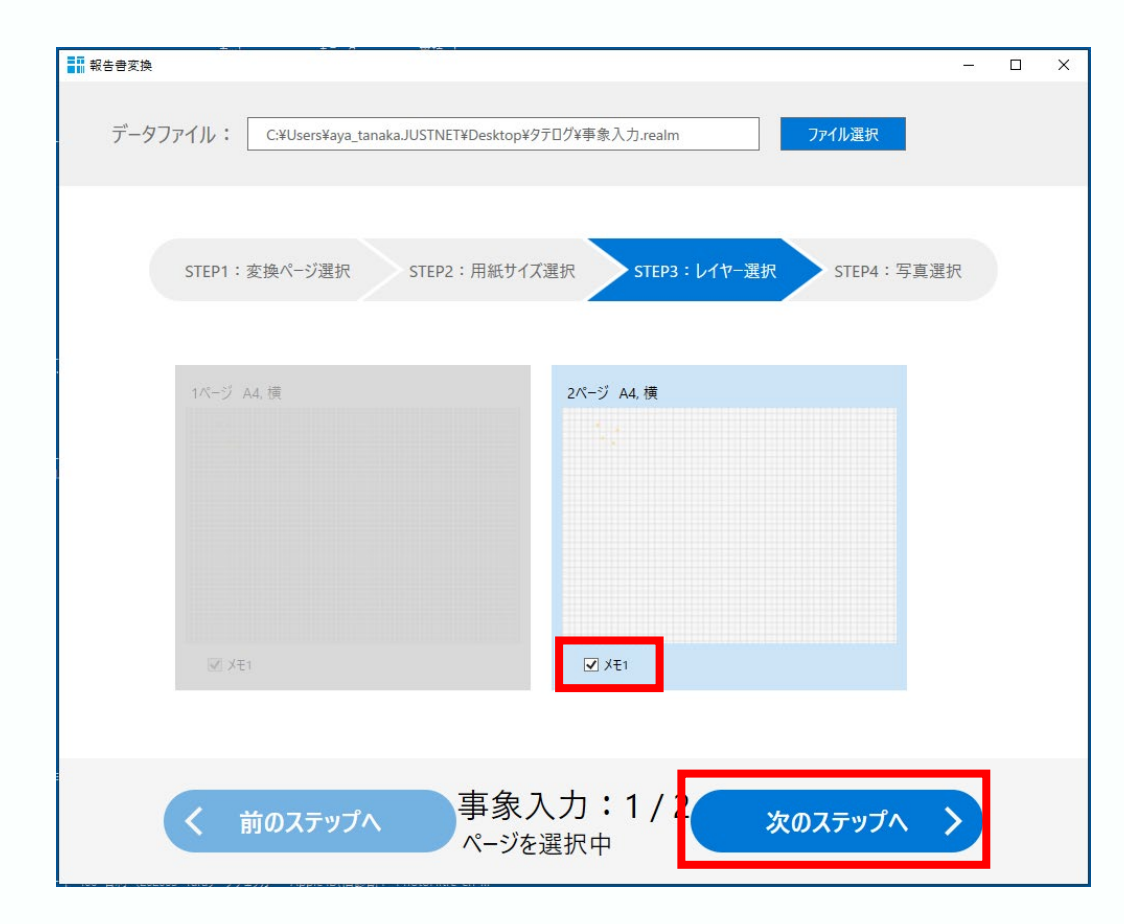

STEP3でワードファイルに変換するレイヤー を選択し、「報告書へ変換」をクリック

# ■ 2.利用方法

| 報告書変換    | +                     |                      |                           |             | _   | × |
|----------|-----------------------|----------------------|---------------------------|-------------|-----|---|
| データファイル: | C:¥Users¥aya_tanaka.J | USTNET¥Desktop¥タテログ¥ | 事象入力.realm                | ファイル選択      |     |   |
| STEP1 :  | 変換ページ選択               | STEP2:用紙サイズ選択        | STEP3:レイヤ-                | -選択 STEP4:写 | 真選択 |   |
|          | ■ カメラ1                |                      |                           | フォルダ選択      |     |   |
|          | ■ カメラ2                |                      |                           | フォルダ選択      |     |   |
|          | ■ カメラ3                |                      |                           | フォルダ選択      |     |   |
|          | ■ カメラ4                |                      |                           | フォルダ選択      |     |   |
|          | ■ カメラ5                |                      |                           | フォルダ選択      |     |   |
|          |                       | 写真タイトル:              |                           |             |     |   |
|          |                       | 写真台                  | 長出力 >                     |             |     |   |
| <        | 前のステップへ               | 事象入力ページを選択           | 1:1 / 2<br><sup>2</sup> 中 | 報告書へ変換      | >   |   |

#### タテログ×報告書変換 利用手引き

# ■ 2.利用方法

| ■ 保存先を指定してくださ                        | i)                                                                                                    |                                                                              |                                                                      |                                   | × |
|--------------------------------------|----------------------------------------------------------------------------------------------------|------------------------------------------------------------------------------|----------------------------------------------------------------------|-----------------------------------|---|
| ← → ~ ↑ ↓ >                          | PC > ダウンロード >                                                                                                    |                                                                              | v Ū ₽ 5                                                              | 「ウンロードの検索                         |   |
| 整理 ▼ 新しいフォル                          | <i>.4</i> -                                                                                                    |                                                                              |                                                                      |                                   | 0 |
| 😻 Dropbox                            | ▲ 名前<br>                                                                                                    | 更新日時                                                                         | 種類                                                                   | サイズ                               | ^ |
| ● OneDrive<br>■ PC<br>③ 3D オブジェクト    | ◇ 今日 (2) ● 報告書変換結果.docxpdf.realm.manage                                                                                                    | 2020/08/17 15:43<br>2020/08/17 15:41                                         | Microsoft Word<br>ファイル フォルダー                                         | 502 KB                            |   |
| ↓ ダウンロード デスクトップ ドキュメント               | <ul> <li>         ・</li></ul>                                                                                                    | 2020/07/27 11:49<br>2020/07/22 18:02                                         | Microsoft Word<br>ファイル フォルダー                                         | 30 KB                             |   |
| ■ ピクチャ ■ ピデオ ♪ ミュージック ※ Windows (C:) | <ul> <li>マエレハン((マブルさきのタ)(TI)</li> <li>職務経営書(納.docx</li> <li>ジャストアカデニ-RC提置台本。栃修正(角</li> <li>ジャストアカデニ-RC提置台本。修正済.docx</li> <li>国際合解範の差示した物画像.docx</li> </ul> | 2020/05/19 13:20<br>2020/05/14 11:55<br>2020/05/01 13:04<br>2020/04/16 15:11 | Microsoft Word<br>Microsoft Word<br>Microsoft Word<br>Microsoft Word | 17 KB<br>41 KB<br>39 KB<br>367 KB |   |
| 🛁 ネットワーク                             | ✓ I J-shot live.docx                                                                                                    | 2020/03/18 14:35                                                             | Microsoft Word                                                       | 1,468 KB                          | ~ |
| ファイル名(N): 🚦<br>ファイルの種類(T): *.        | 告言支持结果.docx<br>docx                                                                                                    |                                                                              |                                                                      |                                   | ~ |
| ▲ フォルダーの非表示                          |                                                                                                    | _                                                                            | <b>保</b>                                                             | 存(S) キャンセ,                        |   |

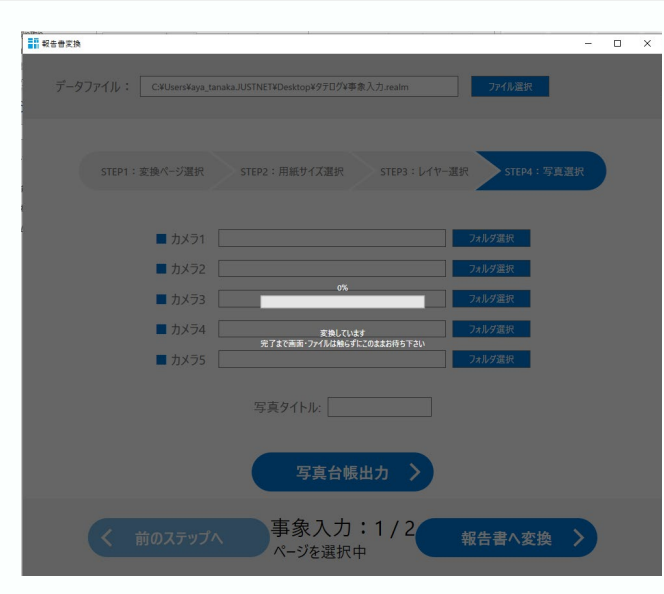

保存先を選択し、変換作業を開始します

保存中は、ファイルやアプリを操作しないで ください ■ 2.利用方法

| 自動保存 💽 🛪       |                                                | 9 · 0 8 ·                                                                                  | r <mark>o</mark>                                                                               | 報告書変換結果.docx - 係                                                      | 禄存済み ▼                  | ♀ 検索                         |                    |                                               | ジャスト プラン25 | 8 🗉                         |                    |          |
|----------------|------------------------------------------------|--------------------------------------------------------------------------------------------|------------------------------------------------------------------------------------------------|-----------------------------------------------------------------------|-------------------------|------------------------------|--------------------|-----------------------------------------------|------------|-----------------------------|--------------------|----------|
| ファイル ホー        | ム 挿2                                           | し 描画 ラ                                                                                     | デザイン レイアウ                                                                                      | ト 参考資料 差し込                                                            | み文書 校閲                  | 表示 ヘルプ                       | Acrobat            |                                               |            | E                           | 3 共有               | - ICKER  |
|                | 時明朝(本爻<br>B I <u>U</u><br>A ~ <mark>∠</mark> ~ | 200フォント - 日ネ ~<br>~ <del>ab</del> x <sub>2</sub> x <sup>2</sup><br><u>A</u> ~ Aa ~<br>フォント | 10.5 ~ <sup>7</sup> / <sub>≅</sub> A<br>A <sub>◊</sub><br>A <sup>°</sup> A <sup>°</sup> A (\$) | □ ~ □ ~ □ ~ □<br>■ = = = 目 □ □<br>必 ~ 田 ~   ☆ ~   ☆<br><sup>-</sup> ☆ | *E<br>. 」→ビ あア!<br>」 標譜 | 亜 あア亜 さ<br># 。行間詰め 5<br>スタイル | 57亜 ~ 編<br>出し1 ~ 編 | C<br>集<br>Adobe PDF の<br>作成および共有<br>Adobe Acr |            | デー<br>秋密<br>度 ~<br>声<br>秘密度 | 171<br>9-<br>1719- |          |
|                |                                                | 2                                                                                          |                                                                                                |                                                                       |                         |                              |                    |                                               |            |                             |                    |          |
| 1/2 0 - 22 0 + | ·z m                                           | 日大西                                                                                        |                                                                                                |                                                                       |                         |                              |                    | (D) 7+-+7                                     |            | B                           | 1                  | + 100%   |
| 1/2//-5 0 X    | . <del>τ</del> LQ                              | 口中語                                                                                        |                                                                                                |                                                                       |                         |                              |                    | ,ロ, ノオールス                                     |            |                             |                    | - + 100% |

保存された「.docx」ファイルが開きますの で、タテログで作成した野帳データが、変換 されていることを確認。

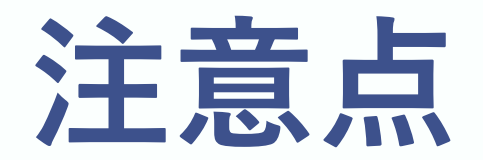

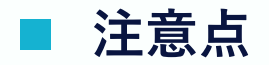

- アプリのクラッシュが発生した場合は、クラッシュ後に表示されるレポートの送信をお願いします。(レポート送信方法は次ページ記載。) レポートの送信ができない場合や詳細の追加がある場合は、Slackのコミュニティチャンネルへ情報の投稿をお願いします。
- 今回のバージョンでは、iOS14での動作は保証していません。 iOS13以前のバージョンをご利用中の方は、OSアップデートを実施の上ご利用ください。

# ■ 注意点 レポート送信方法

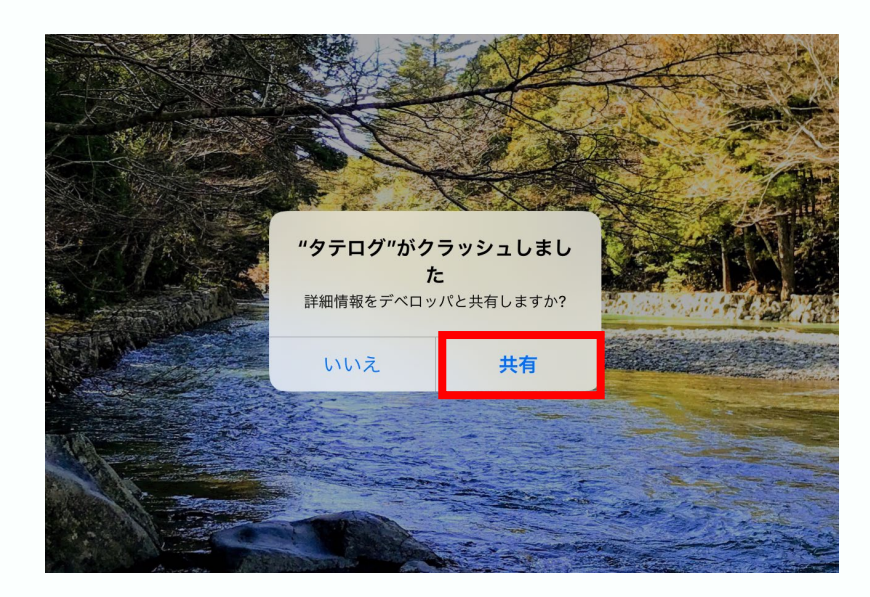

①「"タテログ"がクラッシュしました」の ポップアップが表示されたら、「共有」をタップ

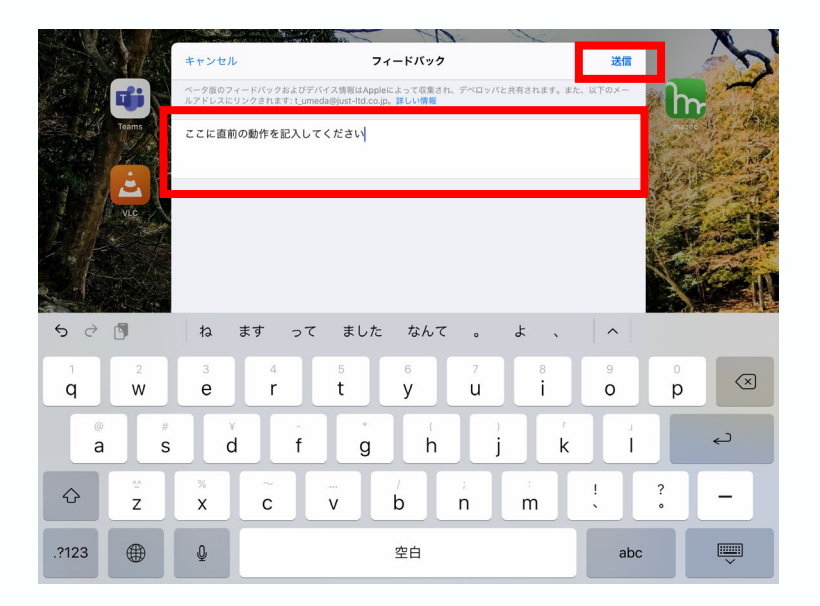

②「Appがクラッシュする前に何がありました か?」に直前の動作を記入し、右上の「送信」を タップ

#### 2020年10月リリース内容

# ■ 注意点 解析データの共有方法

| 121日(水)           |                             | <b>२</b> € 91% <b>€</b>               | 11:39 10月21日(水)         |                                                                                                    |
|-------------------|-----------------------------|---------------------------------------|-------------------------|----------------------------------------------------------------------------------------------------|
| 設定                | プライバシー                      |                                       | 設定                      |                                                                                                    |
| 殿                 | (3) 連絡先                     | >                                     | 一股                      |                                                                                                    |
| ・トロールセンター         | 🇊 カレンダー                     | >                                     | 2ントロールセンター              | iPad解析を共有                                                                                                    |
| 表示と明るさ            | リマインダー                      | >                                     | (本本) 画面表示と明るさ           | 解析データ                                                                                                    |
| ム画面とDock          | 🙀 写真                        | >                                     | iiii ホーム画面とDock         | 診断データと使用状況データを毎日自動的に送信することでAppleの製品とサービスの品質向上にご協力いた<br>す。データには位置時間が含まれる場合があります。解析はワイヤレスデータを使用します。 <b>解析とプライ</b> バ<br>ついて… |
| セシビリティ            | Bluetooth                   | >                                     | () アクセシビリティ             |                                                                                                    |
|                   |                             | >                                     | (※) 壁紙                  | Appデベロッパと共有                                                                                                    |
| 検索                |                             | >                                     | Siriと検索                 | Appleがクラッシュアータ(App ) 使用状況の統計情報をAppアペロッパと共有することを許りすることでApj<br>質向上にご協力いただけます。 特許とプライバシーについて                                 |
| e Pencil          | 音声認識                        | >                                     | Apple Pencil            | Siriお上び音声入力の改善                                                                                                    |
| IDとパスコード          |                             | >                                     | i Face IDとパスコード         | Siriおよび音声入力に対する操作の音声をこのデバイスからオーディオ収録したものを、Appleが保存しレビュ                                                                    |
| テリー               |                             | ~                                     | - パッテリー                 | ることを許可することで、Siriと音声入力の改善にご協力いただけます。"Siriと音声入力の改善"とプライバシ<br>ついて                                                            |
| イバシー              |                             | >                                     | 🕑 7 <del>5</del> 4/(5)- | iCloud解析を共有                                                                                                    |
|                   |                             | · · · · · · · · · · · · · · · · · · · |                         | iCloudアカウントの使用状況や「一夕の解析を可能にすることで、Siriやその他のインテリジェント機能を含い                                                                   |
| Store             |                             |                                       | App Store               | Appleの製品およびサービスの同上にご協力いただけます。iCloud県サビンライバシーについて                                                                          |
| allet & Apple Pay | アクセスを要求したAppが上のカテゴリに表示されます。 |                                       | ■ Wallet ≿ Apple Pay    |                                                                                                    |
| ワード               | 解析および改善                     | >                                     |                         |                                                                                                    |
| k                 | Appleの広告                    | >                                     | ×-#                     |                                                                                                    |
| *                 |                             |                                       |                         |                                                                                                    |
|                   |                             |                                       |                         |                                                                                                    |
| ①「解析および改善」をタップ    |                             |                                       | (2)                     | <br>「Appデベロッパと共有」が                                                                                                    |